RISD

## VIEWING TEAM GOALS/EXPECTATIONS

Managers can view goals/expectations for their entire team through the **My Team's Goals** report. Note: Workday security will only allow view access for the manager's assigned supervisory organization(s) and will not include goals/expectations for workers in subordinate organizations.

## View All Team Goals in a Single View

From the Workday homepage:

- 1. Enter *My Team's Goals* in the **Search** Bar. Click the **Enter** key.
- 2. Select My Team's Goals-Report.
- 3. For managers with only one supervisory organization, the organization name should default into the **Supervisory Organization** field.

For managers with multiple supervisory organizations, click **Prompt**  $\equiv$  in the **Supervisory Organization** field to select the desired org(s).

View By

- 4. Click **Prompt**  $\equiv$  in the **View** field to sort by **Worker** or **Goal**.
  - a. Worker: Enables you to view all goals by worker
  - **Goal**: Enables you to view a list of all team goals and the corresponding worker(s) responsible for completion of the goal/expectation

| * | × Worker | := |
|---|----------|----|
|   | search   |    |
|   | O Worker |    |
|   | Goal     |    |
|   |          |    |

Q my team's goa

My Team's Goals - Report

5. Click OK.

| ← My Team's Goals  |              |                  |             |        |          |              |                    |  |
|--------------------|--------------|------------------|-------------|--------|----------|--------------|--------------------|--|
| By Worker 19 Itams |              |                  |             |        |          |              |                    |  |
| Worker             |              | Individual Goals |             |        |          |              |                    |  |
|                    | Goal Section | Goal             | Description | Status | Due Date | Completed On | Associated Reviews |  |

- 6. Worker, Goal/Expectation, Description, Status (Not Started, In Progress, Completed, or Delayed/Cancelled), Due Date, Completion Date, and Associated Review are displayed.
- The report can be downloaded to Excel or printed by clicking the corresponding icons at the top of the page.

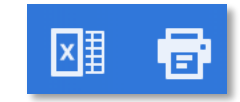

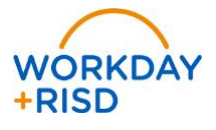